## การใช้งานโปรแกรมบริหารงานขายสินค้า — iSoft SaleStore

## การเพิ่มรายชื่อลูกค้า

- 1. คลิกที่เมนู **รายชื่อลูกค้า** จะแสดงหน้าต่างข้อมูลลูกค้าขึ้นมา
- 2. คลิกที่ปุ่ม เพิ่ม
- ใส่รายละเอียดของลูกค้าให้ครบถ้วนแล้วกดปุ่ม บันทึก
- ระดับราคาขายจะถูกเลือกอัตโนมัติเวลาขายสินค้าตามที่ได้บันทึกไว้ของลูกค้าแต่ละคน

| ) iSoft SaleStore - โปรแกรมบริหารงานขายสินถ้า [DEMO VERSION] - [iSoft SaleStore - โปรแกรมบริหารงานขายสินถ้า] 📃 📃 |                                      |               |                   |                                     |              |                                            |  |
|----------------------------------------------------------------------------------------------------|--------------------------------------|---------------|-------------------|-------------------------------------|--------------|--------------------------------------------|--|
| ข้อมูลหลัก ระบบงา                                                                                                | าน ระบบรายงาน ตั้งค่าระบบ ข้อมูลโปรแ | กรม           | ~ 899             | 1 ab                                |              | -                                          |  |
|                                                                                                    | ັງ ສັນທີ່ວ່າມີບໍລິດ ເປັນສິນດ້ວຍກາ    | ນັກໄພລັກເຫັ້  |                   | <b>1</b> 35<br>11 11 11 11 11 11 11 | ແມ່ນ         |                                            |  |
| กอสนคา รายการสนค                                                                                                 | า สงขอสนคา รบสนคแขา เสนอราคา 113     | บด/แจงหน่รา   | อการขาย ขอมูลการข | ถ ขอมูลลูกหน ห                      |              | ขอสูกคา จบการทางาน                         |  |
| อมูลลูกค้า                                                                                                    |                                      |               |                   |                                     |              | 1                                          |  |
| พิ่มข้อมูลลูกค้า                                                                                                 |                                      | ข้อมูลลูกค้า  |                   |                                     |              |                                            |  |
| ชื่อกิจการ                                                                                                    |                                      | ด้าหว         | ອັນນວ             |                                     |              | รมัส / ซื้อลูกด้า / เบอร์โทรศัพท์ / F-mail |  |
| หัสลูกค้า                                                                                                    | 000001                               | รหัสลุกค้า    | ชื่อลก            | ก้า                                 | เบอร์โทรศัพเ | ก์ ผู้ดิดต่อ                               |  |
| อลูกคำ                                                                                                    | บริษัท ศรีสุวรรณ ชัพพลาย จำกัด       | 000000        | เงินสด            |                                     |              |                                            |  |
| อยู่และการดิดต่อ                                                                                                 |                                      |               |                   |                                     |              |                                            |  |
| อยู่ (บรรทัด1)                                                                                                   | 177 ม.2 ถ.เพชรเกษม ต.หาดใหญ่         |               |                   |                                     |              |                                            |  |
| อยู่ (บรรทัด2)                                                                                                   | อ.หาดใหญ่ จ.สงขลา 90110              |               |                   |                                     |              |                                            |  |
| ทรศัพท์                                                                                                    | 074-999999                           |               |                   |                                     |              |                                            |  |
| ทรสาร                                                                                                    | <u>-</u>                             |               |                   |                                     |              |                                            |  |
| -mail                                                                                                    | sisuwansupply@gmail.com              |               |                   |                                     |              |                                            |  |
| ดิดด่อ                                                                                                    | คุณภูเบศ ศรีสุวรรณ                   |               |                   |                                     |              |                                            |  |
| าไป                                                                                                    |                                      |               |                   |                                     |              |                                            |  |
| ะดับราคาขาย                                                                                                    | ราคาขาย A 🔹                          |               |                   |                                     |              |                                            |  |
| านวนวันเครดิต                                                                                                    | 30                                   |               |                   |                                     |              |                                            |  |
| ลขประจำตัวผู้เสียภาษี                                                                                            | 0108420109807 3                      |               |                   |                                     |              |                                            |  |
| อมูลสาขา                                                                                                    | <u> </u>                             |               |                   |                                     |              |                                            |  |
| 2                                                                                                    | ไม บับทึก ยกเลิก 🗂 พิมพ์             |               |                   |                                     |              |                                            |  |
|                                                                                                    |                                      | [รายชื่อ : 1] |                   |                                     |              |                                            |  |
| Administrator 🛛 💥 7 ต                                                                                            | ลาคม 2014 🕑 10:26:16                 | [             |                   |                                     | <b>™</b> .c  | :\iSoft SaleStore\database.n               |  |

## เมื่อบันทึกข้อมูลเรียบร้อยแล้ว ถ้าหากลูกมีสาขา ให้เพิ่มสาขาโดยการคลิกที่ **ข้อมูลสาขา: [ชื่อลูกค้า]**

| 🗿 iSoft SaleStore - โปรแก                | ารมบริหารงานขายสินถ้า [DEMO VERSION] -  | [iSoft SaleStore - โ | ปรแกรมบริหารงานขายสินค้า]   |                          |                                            |  |  |
|------------------------------------------|-----------------------------------------|----------------------|-----------------------------|--------------------------|--------------------------------------------|--|--|
| 🗐 ข้อมูลหลัก ระบบง                       | าน ระบบรายงาน ตั้งค่าระบบ ข้อมูลโม      | ปรแกรม               |                             |                          | - 8                                        |  |  |
|                                          |                                         |                      |                             |                          | 🖗 😈                                        |  |  |
| ขายสินค้า รายการสินด                     | คำ สั่งชื่อสินคำ รับสินคำเข้า เสนอร้าคา | วางบิล/แจ้งหนี้ รา   | ยการขาย ข้อมูลการขาย ข้อม   | มูลลูกหนี้ พิมพ์บาร์โค้ด | รายชื่อลูกค้า จบการทำงาน                   |  |  |
| ນ້ວນລວດດ້າ                               |                                         |                      |                             |                          |                                            |  |  |
| ายพื้อเย็มแบบ                            |                                         |                      |                             |                          |                                            |  |  |
| เพิ่มข้อมูลลูกค้า                        |                                         | ข้อมูลลูกค้า         |                             |                          |                                            |  |  |
| ชื่อกิจการ                               | กระ                                     |                      |                             | รหัส / ชื่อ              | รหัส / ชื่อลุกค้า / เมอร์โทรศัพท์ / E-mail |  |  |
| รหัสลูกค้า                               | 000001                                  | รหัสอกค้า            | รมัสอกถ้า ซึ่งอกถ้า         |                          | ทรสัพท์ ผู้ดิดต่อ                          |  |  |
| ชื่อลูกค้า                               | บริษัท ศรีสุวรรณ ซัพพลาย จำกัด          | 000000               | เงินสด                      |                          |                                            |  |  |
| ที่อยู่และการดิดต่อ                      |                                         | 000001               | บริษัท ศรีสุวรรณ ชัพพลาย จำ | ากัด 074-999             | 999 คุณภูเบศ ศรีสุวรรณ                     |  |  |
| ที่อยู่ (บรรทัด1)                        | 177 ม.2 ถ.เพชรเกษม ต.หาดใหญ่            |                      |                             |                          |                                            |  |  |
| ที่อยู่ (บรรทัด2)                        | อ.หาดใหญ่ จ.สงขลา 90110                 |                      |                             |                          |                                            |  |  |
| โทรสัพท์                                 | 074-999999                              |                      |                             |                          |                                            |  |  |
| โทรสาร                                   | -                                       |                      |                             |                          |                                            |  |  |
| E-mail                                   | sisuwansupply@gmail.com                 |                      |                             |                          |                                            |  |  |
| ผ้ติดต่อ                                 | คุณภูเบศ ศรีสุวรรณ                      |                      |                             |                          |                                            |  |  |
| ทั่วขึ้น                                 |                                         |                      |                             |                          |                                            |  |  |
|                                          | COMPANIA A                              |                      |                             |                          |                                            |  |  |
| ระดับราคาขาย                             |                                         | 4                    |                             |                          |                                            |  |  |
| จำนวนวันเครดิต                           | 30                                      |                      |                             |                          |                                            |  |  |
| เลขประจำตัวผู้เสียภาษี                   | 0100420109807                           |                      |                             |                          |                                            |  |  |
| ข้อมูลสาขา: บริษัท ศรีสุ                 | วรรณ ซัพพลาย จำกัด                      |                      |                             |                          |                                            |  |  |
| เพิ่ม อน แต้                             | ไข บับพืก ยอเลิก 🚍 พิษพ์                |                      |                             |                          |                                            |  |  |
|                                          |                                         | [ธายเชื่อ + ว]       |                             |                          |                                            |  |  |
| A destantion of the second               |                                         | [ג : ממטויר]         |                             |                          |                                            |  |  |
| Autimisuator 28 / Na IAN 2014 💭 10/24:54 |                                         |                      |                             |                          |                                            |  |  |

จะแสดงหน้าต่างข้อมูลลูกค้า(สาขา) ขึ้นมา

- 1. คลิกที่ปุ่ม เพิ่ม
- 2. ใส่รายละเอียดของลูกค้าให้ครบถ้วน
- กดปุ่ม บันทึก

| 🏐 iSoft SaleStore - โปรแกรมบริหารงานขายสินถ้า                                                  |                                                                                    |                                                                                     |                                                                                                    |  |  |  |  |  |
|------------------------------------------------------------------------------------------------|------------------------------------------------------------------------------------|-------------------------------------------------------------------------------------|----------------------------------------------------------------------------------------------------|--|--|--|--|--|
| ข้อมูลลูกค้า(สาขา)                                                                             |                                                                                    |                                                                                     |                                                                                                    |  |  |  |  |  |
| ชื่อกิจการ                                                                                     |                                                                                    | ที่อยู่และการดิดต่อ                                                                 |                                                                                                    |  |  |  |  |  |
| รหัสลูกค้า<br>ชื่อลูกค้า<br>เลขประจำตัวผู้เสียภาษี<br><mark>สาขา</mark><br>สาขาที่<br>ชื่อสาขา | 000001<br>บริษัท ศรีสุวรรณ ขัพพลาย จำกัด<br>0108420109807<br>01<br>สาขาจุติอนุสรณ์ | ที่อยู่ (บรรทัด1)<br>ที่อยู่ (บรรทัด2)<br>โทรศัพท์<br>โทรสาร<br>E-mail<br>ผู้ติดต่อ | 15 ถ.จุต้อนุสรณ์ ต.หาดใหญ่<br>อ.หาดใหญ่ จ.สงขลา 90110<br>074-555999<br>074-555999<br>sisuwansupply2@gmail.com<br>คุณประวิทย์ ยิ่งตระกูล<br>2 |  |  |  |  |  |
|                                                                                                |                                                                                    |                                                                                     |                                                                                                    |  |  |  |  |  |
|                                                                                                |                                                                                    |                                                                                     | เพิ่ม อบ แก้ไข บันทึก ยกเลิก                                                                                                    |  |  |  |  |  |